# Зачисление в школу через сайт госуслуг

https://www.gosuslugi.ru/

# Войти в личный кабинет сайта госуслуг Из каталога услуг выбрать «Образование»

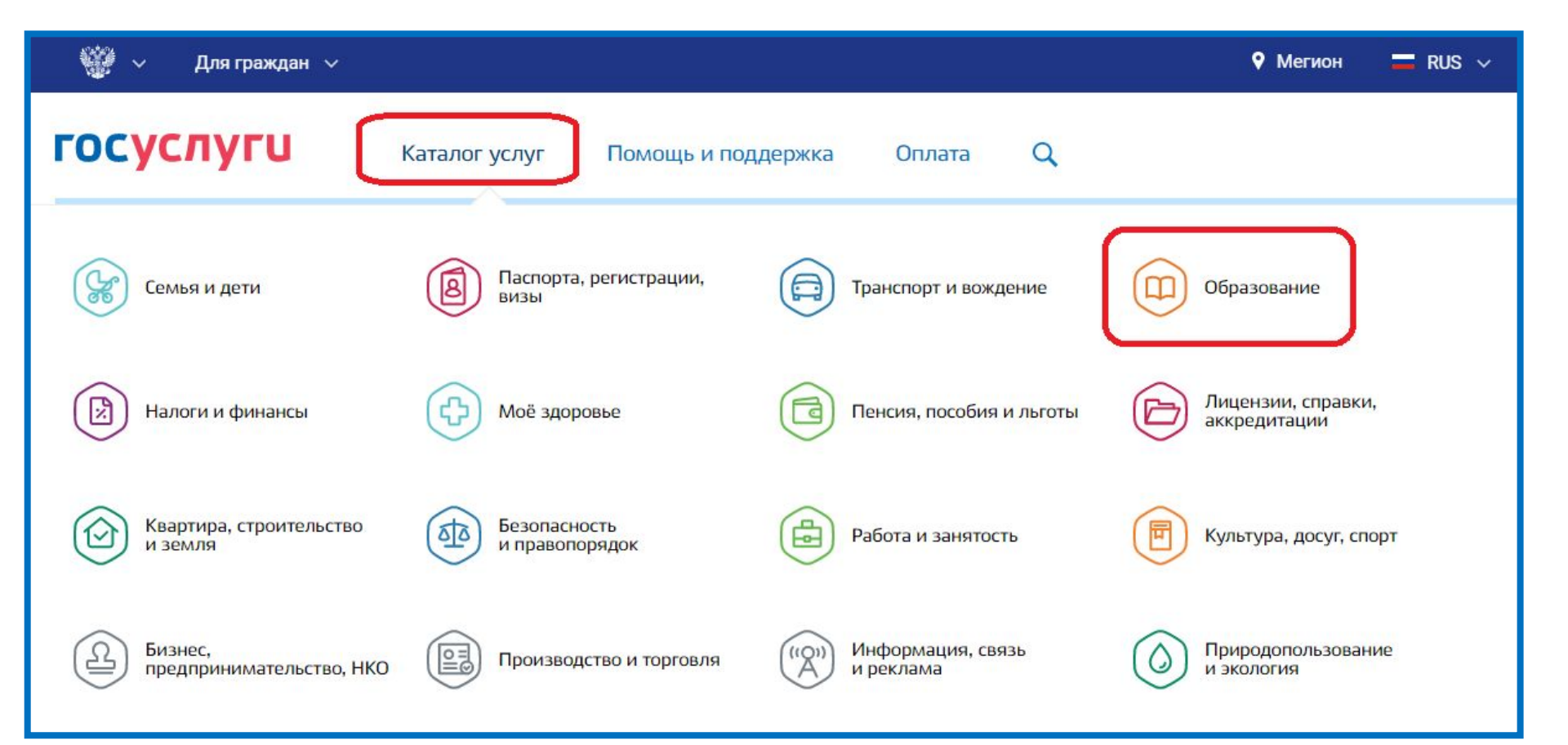

## 3) Выбрать «Запись в общеобразовательное учреждение»

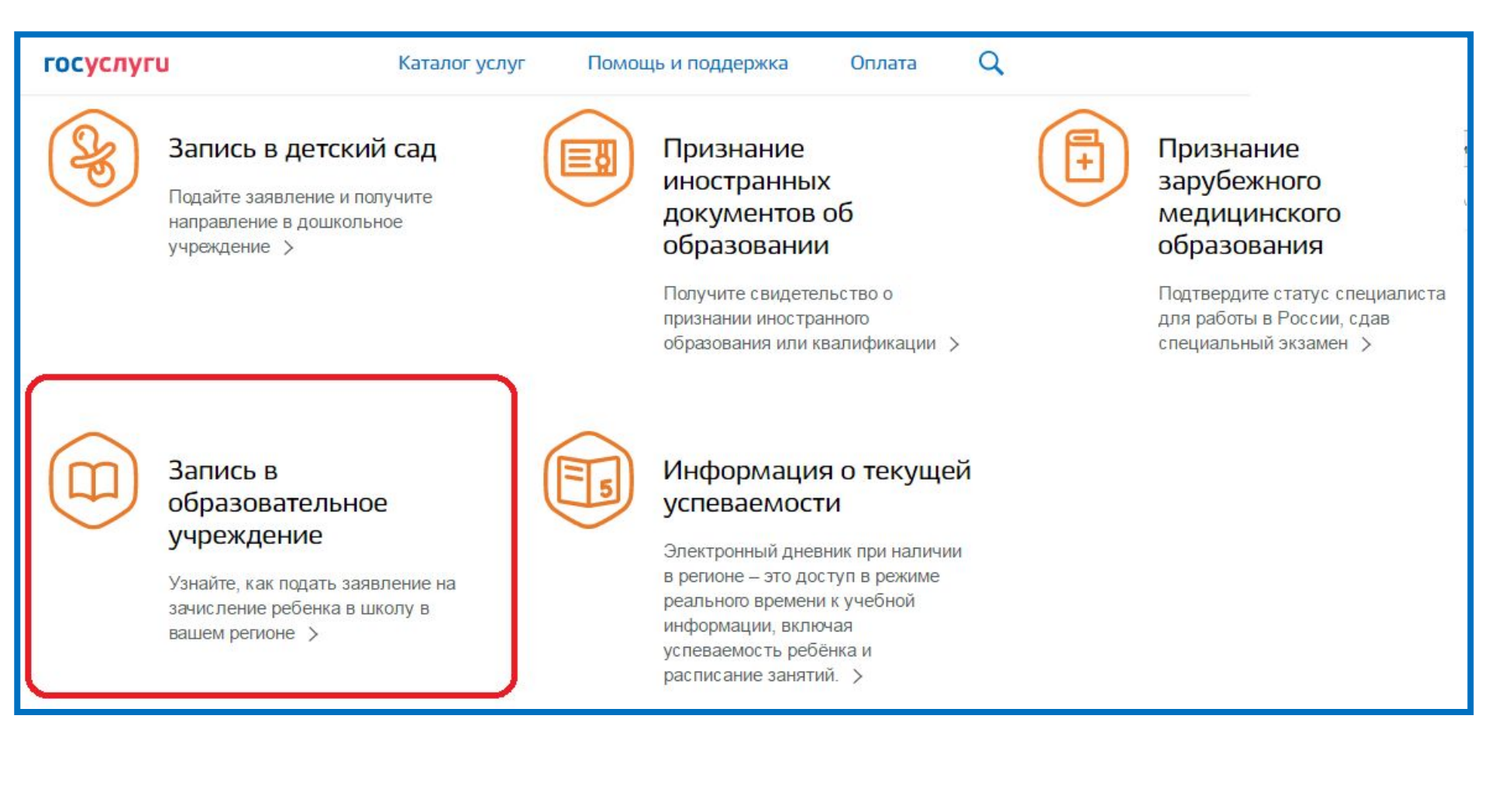

# 4) Выбрать «Зачисление в общеобразовательное учреждение»

| госуслуги                 | Каталог услуг      | Помощь и поддержка       | Оплата              | Q    |
|---------------------------|--------------------|--------------------------|---------------------|------|
| Зачисление в              | образов            | ательное уч              | <mark>-</mark> режд | ение |
| < Вернуться               |                    |                          |                     |      |
|                           |                    |                          |                     |      |
| Электронные услуги        |                    |                          |                     |      |
| Зачисление в образователь | ное учреждение     |                          |                     |      |
| Неэлектронные услуги      |                    |                          |                     |      |
| Зачисление в муниципально | ое образовательное | е учреждение дополнитель | ьного образов       | ания |

### 5) Выбрать «Получить услугу»

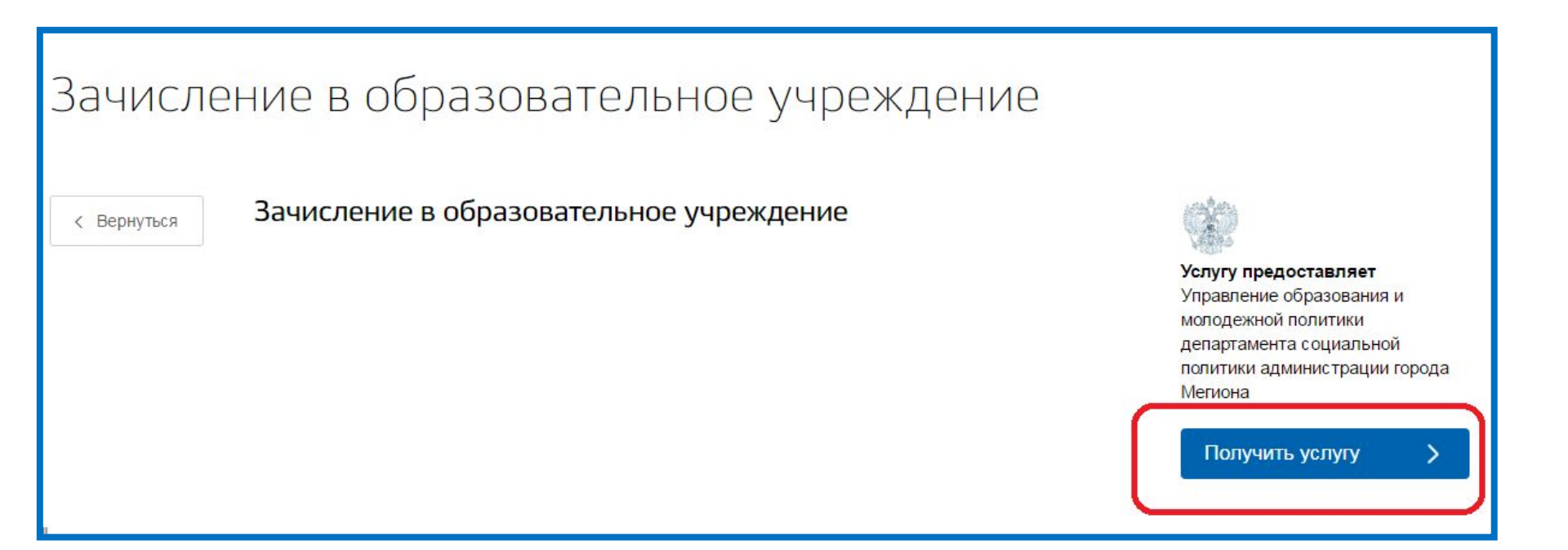

### 5) Выбрать «Перейти сейчас»

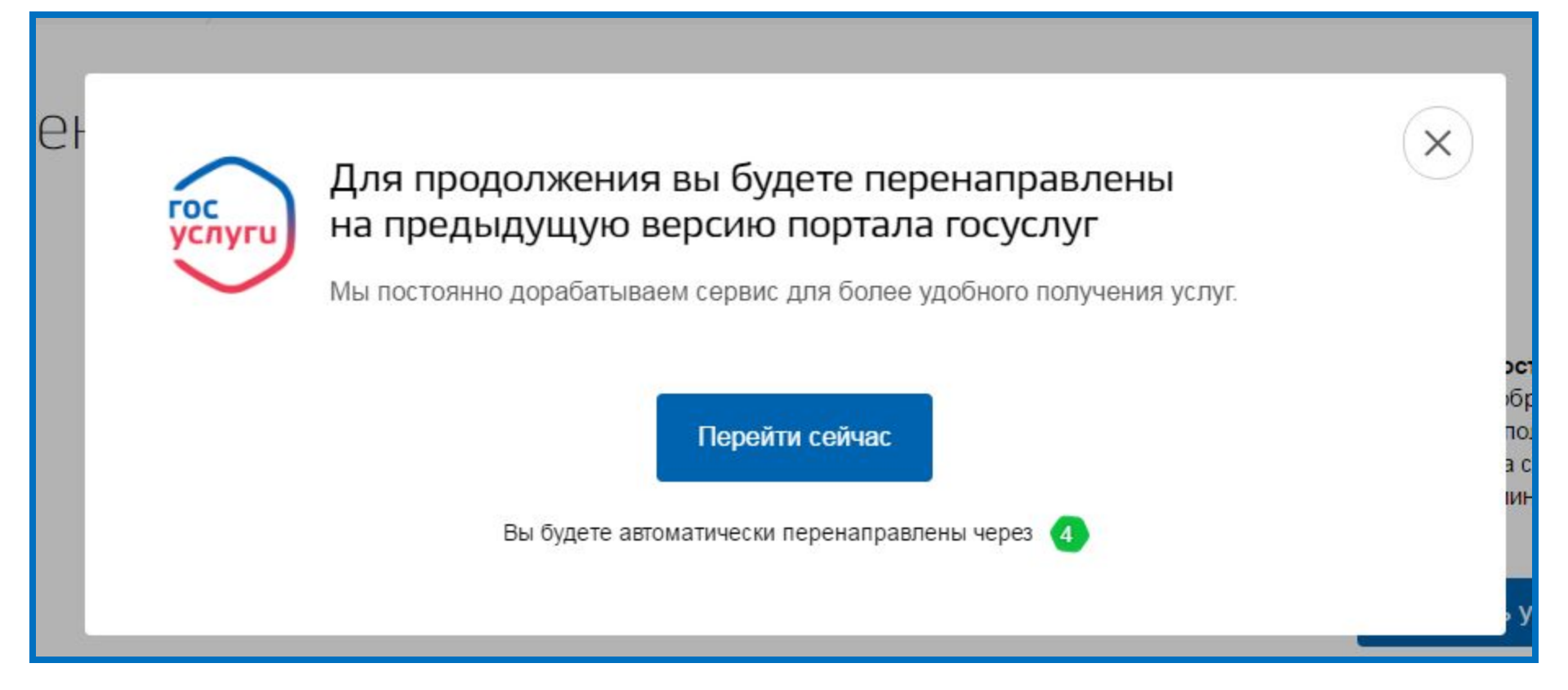

### 6) Выбрать «Продолжить»

| Ведомство<br>Услуга       | <ul> <li>Управление обра<br/>департамента со<br/>Мегиона</li> <li>Зачисление в обра</li> </ul> | азования и молодежной политики<br>оциальной политики администрации города<br>разовательное учреждение |                    |
|---------------------------|------------------------------------------------------------------------------------------------|----------------------------------------------------------------------------------------------------|--------------------|
| Дата последнего изменения | Номер заявления                                                                                | Услуга<br>Примечание                                                                                  | Статус             |
| 26.01.2017 11:00          | 160233630                                                                                      | Зачисление в образовательное учреждение                                                               | Черновик заявления |
| Оформить новое заявление  |                                                                                                |                                                                                                    | Страница 1 из      |

## 7) Заполнить свои персональные данные и выбрать «Далее»

|                                  |                       | STOBIL SUBJECTION COXPANENT ST. ST. 2017 00.47 |
|----------------------------------|-----------------------|------------------------------------------------|
| *Статус заявителя:               | Родитель              | 8                                              |
| ПЕРСОНАЛЬНЫЕ ДАННЫЕ ЗАЯВИТЕЛЯ    |                       |                                                |
| *Фамилия:                        |                       |                                                |
| *Имя:                            | S <sup>10</sup> Marin |                                                |
| Отчество:                        |                       |                                                |
| УДОСТОВЕРЕНИЕ ЛИЧНОСТИ ЗАЯВИТЕЛЯ |                       |                                                |
| *Тип документа:                  | Паспорт гражданина РФ | 8                                              |
| Серия:                           |                       |                                                |
| Номер:                           |                       |                                                |
| Выдан:                           |                       |                                                |
|                                  |                       |                                                |
| Дата выдачи:                     |                       |                                                |
|                                  |                       |                                                |
| ад                               | Описание услуги       | > Далее                                        |

#### 8) Заполнить персональные данные

#### робоциа

|                                                   | перновик заявления сохранен с                                                                                                    |
|---------------------------------------------------|----------------------------------------------------------------------------------------------------|
| ПЕРСОНАЛЬНЫЕ ДАННЫЕ РЕБЕНКА                       |                                                                                                    |
| * Фамилия:                                        | Иванов                                                                                                    |
| * Имя:                                            | Иван                                                                                                    |
| Отчество:                                         | Иваныч                                                                                                    |
| *Дата рождения:                                   | 01.10.2009                                                                                                    |
| УДОСТОВЕРЕНИЕ ЛИЧНОСТИ РЕБЕНКА                    |                                                                                                    |
| * Тип документа:                                  | Свидетельство о рождении                                                                                                    |
| * Серия:                                          | І-ПН                                                                                                    |
|                                                   | В серии должны присутствовать римские цифры (заглавными<br>латинскими буквами), знак «дефис» и буквы русского алфавита.<br>Пример: I-КБ |
| * Номер:                                          | 234234                                                                                                    |
| Дата выдачи:                                      | Номер должен содержать не более 6 знаков                                                                                                |
| Орган, выдавший свидетельство о рождении ребенка: |                                                                                                    |

#### 9) Выберите адрес проживания: (Начните набор в строке поиска, система предложит варианты)

| ЗАКРЫТЬ 😣 |
|-----------|
| Найти     |
| >         |
|           |
|           |
|           |
|           |
|           |

### 10) Выберите адрес проживания:

| аселенный пункт  | ЗАКРЫТЬ | 8 |
|------------------|---------|---|
| ٩                | Найти   |   |
| Ханты-Мансийск г | >       | • |
| Когалым г        | >       |   |
| Лангепас г       | >       |   |
| Мегион г         | >       |   |
| Нягань г         | >       |   |
| Покачи г         | >       |   |
| Пыть-Ях г        | >       |   |
|                  |         | * |

### 11) Выберите «Выбрать»

| Населенный пункт     | ЗАКРЫТЬ 🐼        |
|----------------------|------------------|
| ٩                    | Найти            |
| н, вы<br>Высокий пгт | >                |
| PEC                  |                  |
|                      |                  |
|                      |                  |
|                      |                  |
|                      |                  |
|                      |                  |
| Выбрано: Мегион г    |                  |
| • Выбрать            | На уровень вверх |

#### 12) Выберите адрес проживания и место

#### рожления и «Лапее»:

| АДРЕС ФАКТИЧЕСКОГО ПРОЖИВАНИЯ<br>РЕБЕНКА |                            |           |
|------------------------------------------|----------------------------|-----------|
| * Ввод адреса:                           | 💿 Из справочника 🔵 Вручную |           |
| * Населенный пункт:                      | Мегион г                   | $\otimes$ |
| Улица:                                   | 50 лет Октября ул          | $\otimes$ |
| Дом:                                     | 1 Корпус: Квартира: 1      |           |
| МЕСТО РОЖДЕНИЯ РЕБЕНКА                   |                            |           |
| * Ввод адреса:                           | • Из справочника Вручную   |           |
| * Населенный пункт:                      | Мегион г                   | $\otimes$ |
| Улица:                                   | Разведчик снт              | $\otimes$ |
| Дом:                                     | 1 Корпус: Квартира: 1      |           |
|                                          |                            |           |
|                                          | Описание услуги            | > Далее   |

## 13) Выберите школу, параллель, класс и «Далее»:

| * Тип заявления:                    | • Зачисление                                                                       | евод      |         |
|-------------------------------------|------------------------------------------------------------------------------------|-----------|---------|
| (ЕЛАЕМОЕ ОБРАЗОВАТЕЛЬНОЕ УЧРЕЖДЕНИЕ | Е (ОУ)                                                                             |           |         |
| * Образовательное учреждение:       | МАОУ «СОШ №9»                                                                      |           | 8       |
| * Параллель:                        | 1                                                                                  | $\otimes$ |         |
|                                     | Выберите уровень класса, в<br>который вы желаете подать<br>заявление на зачисление |           |         |
| * Специализация:                    | Общеобразовательная (УМ                                                            | n 🐼       |         |
|                                     | Выберите профиль класса, в который вы желаете подать заявление на зачисление       |           |         |
| * Класс для приема:                 | 1r                                                                                 | $\otimes$ |         |
|                                     |                                                                                    |           |         |
|                                     | Описание услуги                                                                    |           | > Далее |

#### 14) (По желанию можно прикрепить копию свидетельства о рождении ребёнка). Выберите «Далее»:

#### Зачисление в образовательное учреждение

Черновик заявления сохранен 31.01.2017 09:08

Размещенные ниже кнопки предназначены для представления электронных копий документов. Электронная копия документа должна представлять собой один файл в формате PDF, DOC или JPG, содержащий отсканированный графический образ соответствующего бумажного документа, заверенного надлежащим образом и снабженного всеми необходимыми подписями и печатями.

#### дополнительные документы

| Загрузить       |           |
|-----------------|-----------|
| + Добавить      |           |
| Описание услуги | > Далее   |
|                 | Загрузить |

# 15)Выберите способ информирования и «Далее»:

| Зачисление в образо                                       | овательное учреждение                        |
|-----------------------------------------------------------|----------------------------------------------|
|                                                           | Черновик заявления сохранен 31.01.2017 09:10 |
| * Информировать о результатах:                            | По почте                                     |
|                                                           | 🗹 По e-mail                                  |
|                                                           | 📃 По телефону                                |
|                                                           | 📃 В личный кабинет ПГУ                       |
| Информировать об этапах обработки<br>заявления по e-mail? |                                              |
| КОНТАКТНАЯ ИНФОРМАЦИЯ                                     |                                              |
| Телефон                                                   |                                              |
| * E-mail                                                  |                                              |
| Комментарий                                               |                                              |
|                                                           | ДАТА СОСТАВЛЕНИЯ ЗАЯВЛЕНИЯ 31.01.2017        |
| < Назад                                                   | Описание услуги Эдалее                       |

### 16)Проверить персональные данные и выбрать «Подать заявление»:

| Статус:                                             | Родитель                                                                                                    |
|-----------------------------------------------------|----------------------------------------------------------------------------------------------------|
| ¢NO.                                                |                                                                                                    |
| Tracher                                             |                                                                                                    |
| телефон.                                            |                                                                                                    |
| E-mail:                                             |                                                                                                    |
| Паспорт гражданина РФ:                              |                                                                                                    |
| ПЕРСОНАЛЬНЫЕ ДАННЫЕ РЕБЕНКА:                        |                                                                                                    |
| ΦNO:                                                | Иванов Иван Иваныч                                                                                                    |
| Дата рождения:                                      | 01.10.2009                                                                                                    |
| Свидетельство о рождении:                           | I-IIH 234234                                                                                                    |
| Адрес фактического проживания<br>(или регистрации): | Мегион г 50 лет Октября ул11                                                                                            |
| Учреждение:                                         | МАОУ «СОШ №9»-Параллель 1-Специализация Общеобразовательная (УМН<br>Д.Б. Эльконина и В.В. Давыдова)-Класс для приема 1г |
|                                                     |                                                                                                    |
|                                                     |                                                                                                    |
|                                                     |                                                                                                    |

< Назад

Описание услуги